# Manter Débito Automático

O objetivo desta funcionalidade é manter o cadastro dos clientes com débito automático, permitindo sua exclusão. A funcionalidade pode ser acessada via Menu de sistema, através do caminho: GSAN > Arrecadação > Manter Débito Automático.

Feito isso, o sistema acessa a tela de filtro a seguir:

## Observação

Informamos que os dados exibidos nas telas a seguir são fictícios, e não retratam informações de clientes.

| Para filtrar o(s) De<br>Matrícula: | abito(s) Automático(s), informe os dados | abaixo: |         |
|------------------------------------|------------------------------------------|---------|---------|
| Banco: 409                         |                                          | ۲       |         |
| Agência:                           | R                                        | 8       |         |
| Limpar Cano                        | elar                                     |         | Filtrar |
|                                    |                                          |         |         |
|                                    |                                          |         |         |

Acima, é necessário à seleção o preenchimento de no mínimo um campo (para detalhes sobre o preenchimento de cada campo clique **AQUI**. Em seguida, clique no botão **Filtrar**.

update: 26/09/2017 ajuda:arrecadacao:manter\_debito\_automatico https://www.gsan.com.br/doku.php?id=ajuda:arrecadacao:manter\_debito\_automatico&rev=1506455180 19:46

| )ébitos Automáticos cadastrados: |           |                               |       |                             |         |
|----------------------------------|-----------|-------------------------------|-------|-----------------------------|---------|
| <u>Todos</u>                     | Matrícula | Cliente                       | Banco | Identificação do<br>cliente | Agência |
|                                  | 131353.9  | ANTONIO CESAR SANTOS DE SOUZA | BB    | 0000000004774               | 3795    |
|                                  | 777425.7  | JUDISMAR MACEDO               | BB    | 0000000005993               | 0075    |
|                                  | 34719.3   | MARIA DAS DORES MASCENA       | BB    | 0000000100811               | 0075    |
|                                  | 34829.1   | ADRIANO GOIS DE MEDEIROS      | BB    | 0000000003104               | 0075    |
|                                  | 34997.2   | ARNOBIO TOMAZ DE ARAUJO       | BB    | 0000000106141               | 0075    |
|                                  | 35223.0   | PAULO VANDECI DE ARAUJO       | BB    | 0000000107445               | 0075    |
|                                  | 44461.1   | LINDALVA DA COSTA ARAUJO      | BB    | 0000006808373               | 0075    |
|                                  | 34403.0   | JOSE WALTER DE AZEVEDO        | BB    | 0000000011179               | 0075    |
|                                  | 34411.7   | JACINTO FERREIRA DA SILVA     | BB    | 0000000013264               | 0075    |
|                                  | 445919.7  | GRANJA ACAUA                  | BB    | 0000000001170               | 0075    |
|                                  |           | 1 2 3 4 5 [Próximos] [1019    | 9]    |                             |         |

A tela retorna com o resultado dos débitos automáticos que atenderam ao filtro de pesquisa. Para excluir um item cadastrado acima, marque o checkbox correspondente ou clique no link **Todos** para remover todos os itens. Feito isso, clique no botão **Remover**.

Clicando no botão 🧼, o sistema gera o relatório dos **Débitos Automáticos Cadastrados**, conforme modelo visualizado **AQUI**.

Durante o preenchimento dos campos, o sistema efetua algumas validações:

Atualização realizada por outro usuário:

Caso o usuário esteja tentando atualizar um débito automático e este já tenha sido atualizado durante a manutenção corrente, o sistema exibe a mensagem *Esse(s) registro(s) foi(ram)* atualizado(s) ou removido(s) por outro usuário durante a operação. Realize uma nova manutenção.

Verificar sucesso da transação:

0

Caso o código de retorno da operação efetuada no banco de dados seja diferente de zero, será exibida a mensagem conforme o código de retorno.

### **MODELO DO RELATÓRIO - DÉBITOS AUTOMÁTICOS CADASTRADOS**

| Matrícula:Banco: 104 - CEFMatrículaCliente608837.0PIETRO SCAVONE771063.1MARIA DO SOCORRO205573.8MARIA DAS DORES271976.0MARIA DE FATIMA | lgîncia.                 |         |
|----------------------------------------------------------------------------------------------------|--------------------------|---------|
| MatrículaCliente608837.0PIETRO SCAVONE771063.1MARIA DO SOCORRO205573.8MARIA DAS DORES271976.0MARIA DE FATIMA                           | Agencia.                 |         |
| 608837.0PIETRO SCAVONE771063.1MARIA DO SOCORRO205573.8MARIA DAS DORES271976.0MARIA DE FATIMA                                           | Banco                    | Agência |
| 771063.1MARIA DO SOCORRO205573.8MARIA DAS DORES271976.0MARIA DE FATIMA                                                                 | CEF                      | 0539    |
| 205573.8MARIA DAS DORES271976.0MARIA DE FATIMA                                                                                         | OLIVEIRA N DE MELO CEF   | 3242    |
| 271976.0 MARIA DE FATIMA                                                                                                    | DE ANDRADE FERNANDES CEF | 1406    |
|                                                                                                    | GOMES DUARTE CEF         | 1013    |
| 170613.9 EDSON RODRIGUES                                                                                                    | FERNANDES CEF            | 0034    |
| 507798.0 JANAINA BEZERRA                                                                                                    | SALES CEF                | 0560    |
| 520093.8 ALVARO ALBERTO D                                                                                                    | E P BARROS CEF           | 0759    |
| 742740.9 CLAUDIO MATIAS D                                                                                                    | A COSTA CEF              | 0035    |

## **Preenchimento dos Campos**

| Campo     | Preenchimento dos Campos                                                                                                    |
|-----------|----------------------------------------------------------------------------------------------------|
| Matrícula | Informe a matrícula do imóvel, ou clique no botão 🗣 para selecionar a matrícula<br>desejada.<br>A identificação do imóvel será exibida no campo ao lado.                                                        |
|           | Para apagar o conteúdo do campo, clique no botão 🥙 ao lado do campo em exibição.<br>Para obter detalhes sobre o preenchimento do campo <i>Matrícula do Imóvel</i> , clique no link<br><b>Pesquisar Imóvel</b> . |
| Banco     | Informe o código do banco, ou clique no botão 🗣 para selecionar o banco desejado. O<br>nome do banco será exibido no campo ao lado.                                                                             |
|           | Para apagar o conteúdo do campo, clique no botão 🕙 ao lado do campo em exibição.                                                                                                    |
| Agência   | Informe a agência bancária, ou clique no botão 🗣 para selecionar a agência desejada. O<br>nome será exibido no campo ao lado.                                                                                   |
|           | Para apagar o conteúdo do campo, clique no botão 🛇 ao lado do campo em exibição.                                                                                                    |

# Funcionalidade dos Botões

| Botão    | Descrição da Funcionalidade                                                       |
|----------|-----------------------------------------------------------------------------------|
| R        | Ao clicar neste botão, o sistema permite consultar um dado nas bases de<br>dados. |
| 8        | Ao clicar neste botão, o sistema apaga o conteúdo do campo em exibição.           |
| Limpar   | Ao clicar neste botão, o sistema limpa o conteúdo dos campos na tela.             |
| Cancelar | Ao clicar neste botão, o sistema cancela a operação e retorna à tela principal.   |

Base de Conhecimento de Gestão Comercial de Saneamento - https://www.gsan.com.br/

Last update: 26/09/2017 ajuda:arrecadacao:manter\_debito\_automatico https://www.gsan.com.br/doku.php?id=ajuda:arrecadacao:manter\_debito\_automatico&rev=1506455180 19:46

| Botão         | Descrição da Funcionalidade                                                                                                    |
|---------------|----------------------------------------------------------------------------------------------------|
| Filtrar       | Ao clicar neste botão, o sistema comanda a execução do filtro com base nos parâmetros informados.                                                                 |
| <b>I</b>      | Ao clicar neste botão, o sistema comanda geração do relatório "Débitos<br>Automáticos Cadastrados".                                                               |
| Remover       | Ao clicar neste botão, o sistema remove logicamente o(s) cliente(s)<br>selecionado(s) das bases de dados, atualizando a data de exclusão do débito<br>automático. |
| Voltar Filtro | Ao clicar neste botão, o sistema retorna à tela de filtro.                                                                                                    |

### Referências

#### Manter Débito Automático

#### **Termos Principais**

#### Arrecadação

Clique **aqui** para retornar ao Menu Principal do GSAN.

From: https://www.gsan.com.br/ - Base de Conhecimento de Gestão Comercial de Saneamento

Permanent link: https://www.gsan.com.br/doku.php?id=ajuda:arrecadacao:manter\_debito\_automatico&rev=1506455180

Last update: 26/09/2017 19:46

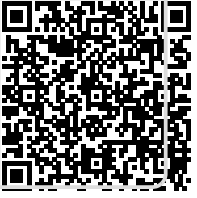